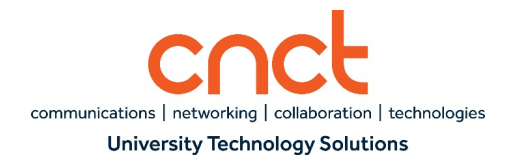

# **Cisco Finesse Supervisor Desktop User Guide**

## 0.0 STARTING JABBER AND LOGGING INTO VPN

1. Start the Jabber application and ensure Phone Services is connected. You will see a green monitor icon at the bottom of the left pane where your extension is to indicate you are connected. (Note: Click on the following link for instructions on logging into and setting up Jabber for the

first time: <a href="https://www.utsa.edu/oit/ImagesAndPDF/pdf/Telecommuter-Jabber-Log-In-Instructions.pdf">https://www.utsa.edu/oit/ImagesAndPDF/pdf/Telecommuter-Jabber-Log-In-Instructions.pdf</a>.)

2. Connect to the UTSA VPN by going to <u>http://vpn.utsa.edu</u> or by connecting via the Client.

## **1.0 LOGGING INTO CISCO FINESSE AGENT DESKTOP**

- After you have successfully connected to the VPN, open a web browser and type in the following URL: <u>https://ccx01.v.utsa.edu:8445/</u>
- 2. Enter your myUTSA ID and Passphrase.
- 3. Enter your Agent ID (Extension Number)
- 4. Click Sign In

Note: When you log into the Finesse Agent Desktop, you will automatically be placed in a Not Ready state.

## 2.0 SELECTING A TEAM

- 1. Click the Manage Team tab on the left pane.
- 2. Click the Drop Down arrow in the Team Performance area.
- 3. Select the team you wish to monitor.

| Team Performance |                           |               |           |         |   |          |
|------------------|---------------------------|---------------|-----------|---------|---|----------|
| Denver ^         | Include Logged Out Agents |               |           |         |   |          |
| Denver           | State                     | Time in State | Extension | Actions |   |          |
| Ry Miller        | Not Ready - Agent Logon   | 00:02:33      | 88881111  | •••     | Ŧ | <b>`</b> |

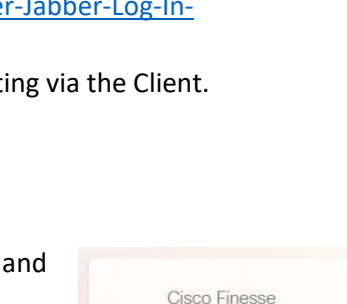

abc123

..........

123456

JL Jackie Loden

WB Alan Brzozowski

(FB) Francine Barrera

4014(David De Paz... ~

2

eo de

FP

0 0

Write a

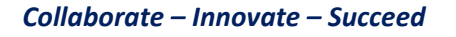

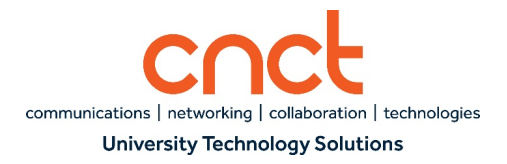

#### **3.0 MANAGING TEAMS**

From within the Team Performance area, you will be able to:

- Monitor team members' current status.
- Change team members' status to Ready, Not Ready, and Sign Out.
- Conduct silent monitoring of team members' queue calls.
- View agents' Recent Call History and Recent State History.

Ready

Not Ready

#### **3.1 VIEWING AGENT HISTORY**

- 1. In the Team Performance window, click on the ellipsis option in the Actions field.
- 2. Select View History. You will see details of their Recent Call History and Recent State History.

## Agent History

May 1, 2019 7:41:20 am

May 1, 2019 7:28:53 am

| Recent Call History -  | Will Barns   |                               |           |                                                                                                    |               |                |
|------------------------|--------------|-------------------------------|-----------|----------------------------------------------------------------------------------------------------|---------------|----------------|
| 0                      | 0            | -                             | AL COLOR  | . The second second sec | 2             |                |
| Start Time v           | Duration     | Туре                          | Number    | Disposition                                                                                                    | Queue         | Wrap-Up Reason |
| May 1, 2019 7:42:36 am | 00:01:47     | Outbound                      | +12227223 | 392 Answered                                                                                                    |               |                |
| May 1, 2019 7:41:39 am | 00:00:28     | Outbound                      | +12227221 | Answered                                                                                                    |               |                |
| May 1, 2019 7:28:43 am | 00:00:10     | Inbound                       | +14143696 | 544 Unanswered                                                                                                    | CSQ_Reception |                |
| May 1, 2019 7:25:41 am | 00:02:31     | Inbound                       | +17474372 | 482 Answered                                                                                                    | CSQ_FUNDING   |                |
| May 1, 2019 6:57:22 am | 00:15:44     | Inbound                       | +19095692 | Answered                                                                                                    | CSQ_FUNDING   |                |
| Recent State History   | - Will Barns |                               |           | _                                                                                                    |               |                |
| Start Time             | ~            | State                         |           | Reason                                                                                                    | Duration      |                |
| May 1, 2019 7:42:36 am |              | <ul> <li>Not Ready</li> </ul> |           | Offhook                                                                                                    | 00:01:47      |                |
| May 1, 2019 7:42:08 am |              | Ready                         |           |                                                                                                    | 00:00:27      |                |
| May 1, 2019 7:41:38 am |              | Not Ready                     |           | Offhook                                                                                                    | 00:00:29      |                |

Call Not Answered

00:00:18

00:12:26

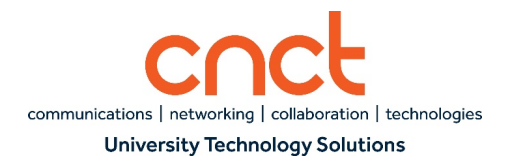

#### **3.2 CHANGING AGENT STATE**

- 1. In the Team Performance window, click on the ellipsis option in the Actions field.
- 2. Click on Ready, Not Ready, or Sign Out to change the agent's state.

| Leo Schwann | Not Ready - Agent Logon | 00:29:44 | 2222 |              |
|-------------|-------------------------|----------|------|--------------|
|             |                         |          |      | Monitor      |
|             |                         |          |      | Not Ready    |
|             |                         |          |      | Ready        |
|             |                         |          |      | Sign Out     |
|             |                         |          |      | View History |

## **3.3 VIEWING AGENT'S ACTIVE CALL**

1. Click on the Drop Down arrow to the right of the ellipsis for an agent that is currently in a Talking state to view the active call information.

| Bruce | Willis                            | Talking  | 00:00:33                   | 3333 | ••• |  |
|-------|-----------------------------------|----------|----------------------------|------|-----|--|
|       | Queue : CSQ_UCS                   | Queu     | e : CSQ_UCS                |      |     |  |
|       | Active Participants : +1778477073 | 37 Custo | omer Number : +17784770737 |      |     |  |
|       | Held Participants : -             |          |                            |      |     |  |
|       | Duration : 00:00:33               |          |                            |      |     |  |
|       | Call Status : Active              |          |                            |      |     |  |
|       | Queue Name : CSQ_UCS              |          |                            |      |     |  |

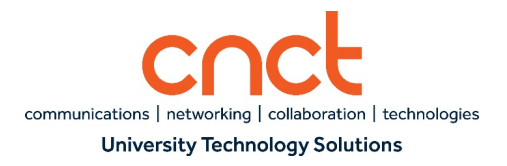

#### 4.0 TEAM DATA

#### 4.1 TEAM SUMMARY REPORT

Real-time report shows individual agent's:

- Login Duration
- Calls Offered All queue calls that are presented to the agent's phone
- Calls Handled All queue calls that the agent answered.
- Average Ring Time Average time calls rang before being answered by agent
- Talk Time Average, Maximum, and Total time agents talked to callers
- Hold Time Average, Maximum, and Total time agents placed calls on hold
- Ready Average, Maximum, and Total time agents were in Ready state
- Not Ready Average, Maximum, and Total time agents were in Not Ready state
- After Call Work Average, Maximum, and Total time agents were in Wrap Up state

| Team Su   | mmary R     | eport      |            |            |                |              |      |      |          |      |      |         |      |      |          |         | Ľ    |
|-----------|-------------|------------|------------|------------|----------------|--------------|------|------|----------|------|------|---------|------|------|----------|---------|------|
| Team Summ | nary Report | - Since Mi | dn 🗸       | II         |                | hresholds or | ly   |      |          |      |      |         |      |      |          |         | =    |
| Agent     | A           | L          | Calls Offe | Calls Hand | Average Ring T | Talk Tim     | e    |      | Hold Tim | ie   |      | Ready T | me   |      | Not Read | ly Time |      |
|           |             |            |            |            |                | Avg          | Max  | т    | Avg      | Max  | Т    | Avg     | Max  | T    | Avg      | Max     | т    |
| Ry Miller | cl000       | 03:4       | 9          | 8          | 00:00:06       | 00:0         | 00:0 | 00:0 | 00:0     | 00:0 | 00:0 | 00:0    | 00:1 | 00:3 | 00:0     | 01:1    | 02:4 |
| <         |             |            |            |            |                |              |      |      |          |      |      |         |      |      |          |         | >    |

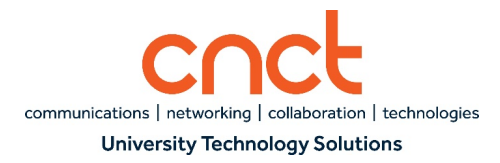

## 4.2 TEAM SUMMARY REPORT – SHORT AND LONG-TERM AVERAGE

Real-time report shows each individual agent's statistics for:

- Login Duration
- Average Talk Time Short-Term (last 5, 10, or 15 min) and Long-Term (last 30 min)
- Hold Time Short-Term (last 5, 10, or 15 min) and Long-Term (last 30 min)

| Team Summary F      | Report          |   |                       |                   |           |                   |           | Ľ   |
|---------------------|-----------------|---|-----------------------|-------------------|-----------|-------------------|-----------|-----|
| Team Summary Report | - Short and L 🗸 | I |                       | Thresholds only   |           |                   |           | =   |
| Agent Name          | Agent ID        |   | Login Duration (since | Average Talk Time |           | Average Hold Time |           |     |
|                     |                 |   |                       | Short Term        | Long Term | Short Term        | Long Term |     |
| Ry Miller           | cl000rymill     |   | 03:41:27              | 00:00:00          | 00:02:25  | 00:00:00          | 00:01:46  | ~ > |

#### **5.0 QUEUE DATA**

#### 5.1 VOICE CSQ SUMMARY REPORT – SNAPSHOT

Real-time report gives the following data for each queue you are monitoring:

- Contact Service Queue Name
- Calls Waiting Number of calls waiting in queue
- Longest Call in Queue Elapsed wait time of the longest call in the queue
- Number of Agents Logged In
- Number of Agents Talking
- Number of Agents in Ready state
- Number of Agents in Not Ready state
- Number of Agents in After Call Work
- Number of Agents in Reserved status

| Voice CSQ Sur     | nmary Report     |                 |               |                |              |                  |                 |                 |   |
|-------------------|------------------|-----------------|---------------|----------------|--------------|------------------|-----------------|-----------------|---|
| Voice CSQ Summary | Report - Snap: 🗸 | I               | П т           | hresholds only |              |                  |                 | =               | = |
| CSQ Name          | Waiting Calls    | Longest Call in | Agents Logged | Agents Talking | Agents Ready | Agents Not Ready | Agents in After | Agents Reserved | i |
| CSQ_Lender        | 0                | 00:00:00        | 1             | 0              | 0            | 1                | 0               | 0               | ^ |
| CSQ_Reception     | 0                | 00:00:00        | 1             | 0              | 0            | 1                | 0               | 0               |   |
| CSQ_UCS           | 0                | 00:00:00        | 1             | 0              | 0            | 1                | 0               | 0               |   |
| <                 |                  |                 |               |                |              |                  |                 |                 | > |

Collaborate – Innovate – Succeed

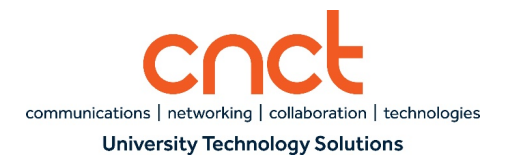

## 5.2 VOICE CSQ AGENT DETAIL REPORT – SINCE MIDNIGHT

Real-time report gives the following data for each queue you are monitoring:

- Contact Service Queue Name
- Waiting Calls
- Abandoned Calls
- Handled Calls Number of calls answered by all agents within a queue
- Total Calls Total number of calls that are presented to the queue
- Longest Call in Queue Tracks the call that was held in the queue the longest before being answered
- Longest Handle Time Longest talk time of any agent within the queue

| Voice CSQ Summ        | ary Report    |                 |                 |             |                       | Ľ                   | 1 |
|-----------------------|---------------|-----------------|-----------------|-------------|-----------------------|---------------------|---|
| Voice CSO Summary Per | port - Since  |                 | Thresholds only |             |                       |                     |   |
| CSO Name              | Waiting Calls | Abandoned Calls | Handled Calls   | Total Calls | Longest Call in Queue | Longest Handle Time | - |
| CSQ_Lender            | 0             | 0               | 0               | 0           | 00:00:00              | 00:00:00            | ^ |
| CSQ_Reception         | 0             | 0               | 2               | 2           | 00:00:08              | 00:00:22            |   |
| CSQ_UCS               | 0             | 0               | 6               | 6           | 00:00:27              | 00:02:25            | ~ |

## 5.3 VOICE CSQ AGENT DETAIL REPORT – SHORT AND LONG-TERM AVERAGE

Real-time report gives the following data for each queue you are monitoring

- Contact Service Queue Name
- Waiting Calls
- Abandoned Calls
- Handled Calls Number of calls answered by all agents within a queue
- Total Calls Total of calls that are presented to the queue
- Longest Call in Queue Tracks the call that was held in the queue the longest before being answered
- Longest Handle Time Longest talk time of any agent within the queue

| Voice CSQ Su    | Immary Repo        | rt        |                |           |                |                 |                 |            |               |           | Ľ |
|-----------------|--------------------|-----------|----------------|-----------|----------------|-----------------|-----------------|------------|---------------|-----------|---|
| Voice CSQ Summa | ary Report - Short | ~ II      |                | Thr       | esholds only   |                 |                 |            |               | =         |   |
| CSQ Name        | Calls Abandoned    | 1         | Calls Dequeued | l.        | Average Contac | t Handling Time | Average Waiting | g Duration | Service Level |           |   |
|                 | Short Term         | Long Term | Short Term     | Long Term | Short Term     | Long Term       | Short Term      | Long Term  | Short Term    | Long Term |   |
| CSQ_Lender      | 0                  | 0         | 0              | 0         | 00:00:00       | 00:00:00        | 00:00:00        | 00:00:00   | 0.00          | 0.00      | 1 |
| CSQ_Reception   | 0                  | 0         | 0              | 0         | 00:00:00       | 00:00:00        | 00:00:00        | 00:00:00   | 100.00        | 50.00     |   |
| CSQ_UCS         | 0                  | 0         | 0              | 0         | 00:00:00       | 00:04:11        | 00:00:00        | 00:00:09   | 0.00          | 0.00      |   |

Collaborate – Innovate – Succeed

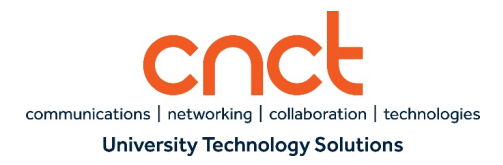

#### 5.4 VOICE CSQ AGENT DETAIL REPORT - VOICE CSQ AGENT DETAIL

Real-time report gives the following data for each queue you are monitoring

- Contact Service Queue Name
- Agent Name
- Agent ID
- Current State Agent's state (Logged In, Logout, Ready/Not Ready, Reserved, Talking, or Work
- Duration Time agent has been in current state
- Reason Code Shows each Not Ready reason code selected throughout the day

| Voice CSQ Agent Detail R           | Report     |                 |               |          |             |   |
|------------------------------------|------------|-----------------|---------------|----------|-------------|---|
| Voice CSQ Agent Detail Report - Vo | o 🗸 🔳      | Thresholds only |               |          |             | = |
| CSQ                                | Agent Name | Agent ID        | Current State | Duration | Reason      |   |
| CSQ_Lender                         | Ry Miller  | cl000rymill     | Not Ready     | 00:08:36 | Agent Logon | ~ |
| CSQ_Reception                      | Ry Miller  | cl000rymill     | Not Ready     | 00:08:36 | Agent Logon |   |
| CSQ_UCS                            | Ry Miller  | cl000rymill     | Not Ready     | 00:08:36 | Agent Logon | ~ |

#### **6.0 TEAM MESSAGE**

Supervisors can send a broadcast message to one or more teams. The message scrolls as a banner across the Finesse Agent Desktop.

- 1. Click the Team Message icon.
- 2. Compose a message. You may also see previous messages by clicking on Show Recent Messages.
- 3. Select the team or teams to which you would like to send your message.
- 4. Choose the duration for which you would like the message displayed.
- 5. Click Send.

|                                       | age                                   |
|---------------------------------------|---------------------------------------|
| Compose N                             | lessage                               |
| Don't forget<br>morning at 3          | the team meeting tomorrow<br>7:15 am. |
| 58/255                                | Show recent message                   |
| Select Team                           | 18                                    |
| Select Tean<br>Denver                 | ns                                    |
| Select Tean<br>Denver<br>Duration (hł | ns<br>~                               |

#### Collaborate – Innovate – Succeed

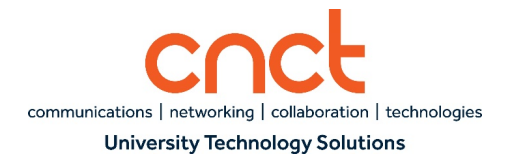

## 7.0 Advanced Capabilities – Calendar Management

Supervisors have the ability to change the hours of operation, set custom business days, and preschedule Holidays.

- 1. Click on the Advanced Capabilities icon.
- 2. Click on Calendar Management on the top Toolbar.
- 3. Select Manage Calendar under Action.

To modify Business Hours:

- 1. Click on Business Hours.
- 2. You can select from the following options:
  - a. 24 Hours x 7 Days
  - b. Fixed Hours
    - i. Select the Days you are open and enter the time in Range 1 in the format HH:MM AM to HH:MM PM
  - c. Flexible Hours
    - i. Allows you to enter hours of operation for each day Monday Sunday

| Day                          | Time I | Range 1  |    |          |
|------------------------------|--------|----------|----|----------|
| Monday                       | From   | 07:00 AM | То | 07:00 PM |
| <ul> <li>Tuesday</li> </ul>  | From   | 07:00 AM | То | 07:00 PM |
| Vednesday                    | From   | 07:00 AM | То | 07:00 PM |
| <ul> <li>Thursday</li> </ul> | From   | 07:00 AM | То | 07:00 PM |
| <ul> <li>Friday</li> </ul>   | From   | 07:00 AM | То | 07:00 PM |
| Saturday                     |        |          |    |          |
| Sunday                       |        |          |    |          |

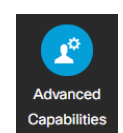

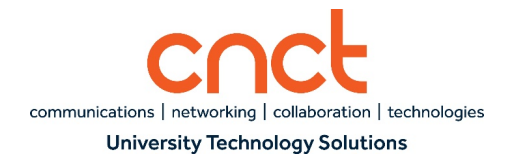

To modify Custom Business Days:

- 1. Click on Custom Business Days.
- 2. Enter a Name of the Day.
- 3. Enter the Date.
- 4. Enter the Time Range
- 5. Click Save.

| Business Hours Custom Business Days Holidays          |            |                           |  |  |
|-------------------------------------------------------|------------|---------------------------|--|--|
| Name of the Day                                       | Date       | Time Range 1              |  |  |
| Training                                              | 04/15/2020 | From 08:00 AM To 10:00 AM |  |  |
| Maximum of 40 Custom Business Days can be configured. |            |                           |  |  |

To modify scheduled Holidays:

- 1. Click on Holidays.
- 2. Enter Name of the Day.
- 3. Enter the Date.
- 4. Click Save.

| <b>Business Hours</b> | Custom Business Days | Holidays |
|-----------------------|----------------------|----------|
|-----------------------|----------------------|----------|

| Name of the Day                           | Date       |
|-------------------------------------------|------------|
| Christmas Eve                             | 12/24/2020 |
| Maximum of 40 Holidays can be configured. |            |

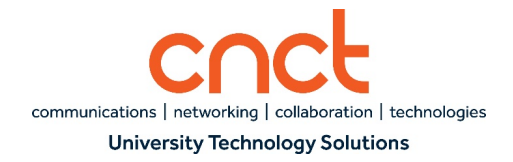

## 8.0 LOGGING OFF CISCO FINESSE AGENT DESKTOP

- 1. Place yourself in Not Ready state by selecting Reason Code End of Shift.
- 2. Click on Drop Down arrow near your profile avatar.
- 3. Click Sign Out.

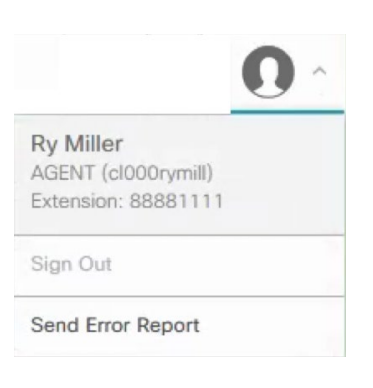